# **Vimed**

## Manual Portal de Autogestión (portal web) – Acceso y visualización

2023

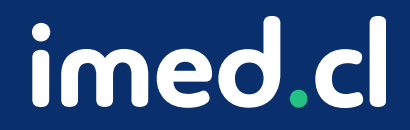

Tu salud más fácil

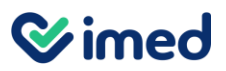

Ingreso

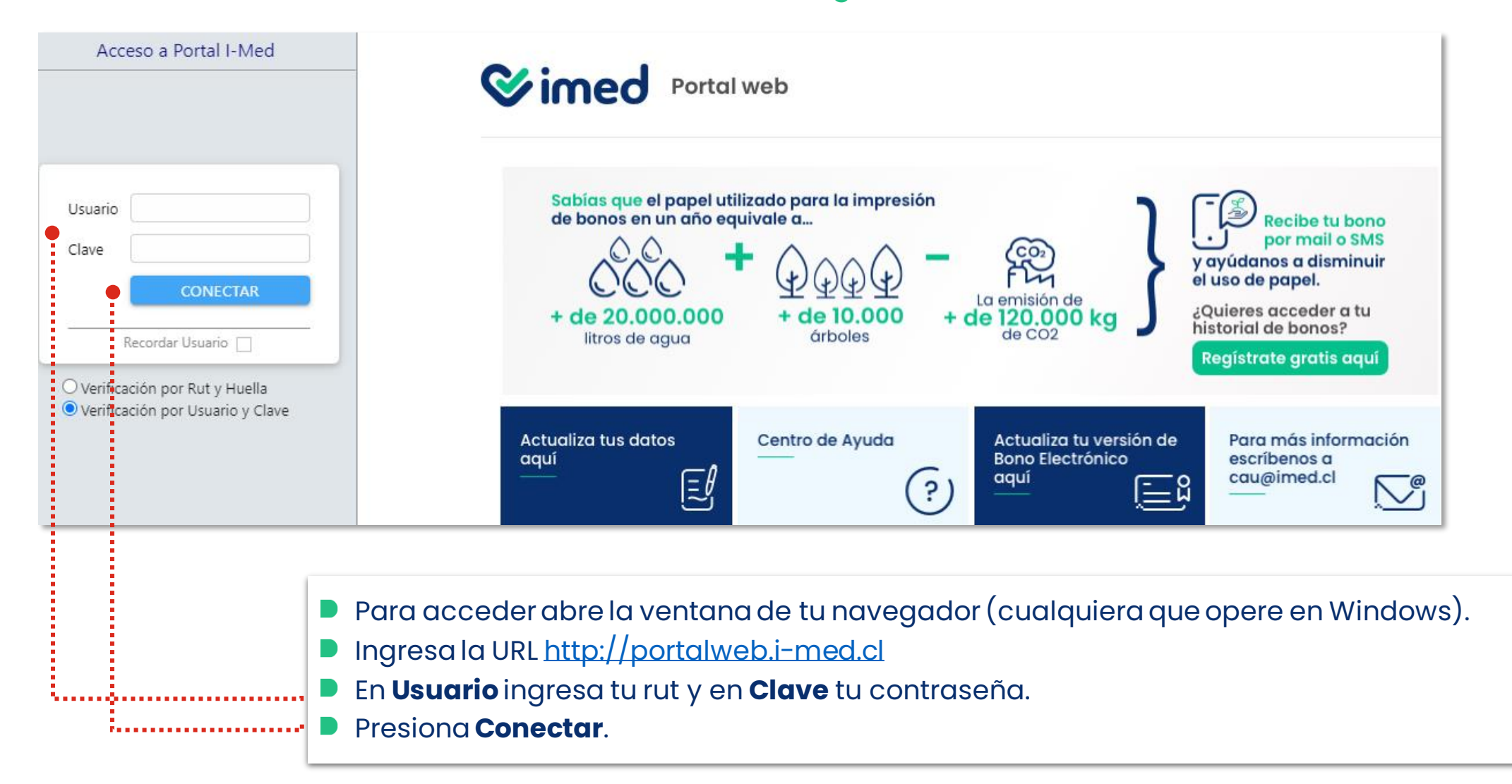

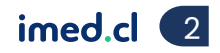

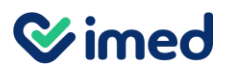

Ingreso

| alle Movimientos Gestión Convenio MI CUENTA Reportes Prestador Transacciones LME Ayuda !                               |   | <ul> <li>Del menú superior,<br/>selecciona Mi Cuenta.</li> <li>Luego, presiona Mi Cuenta<br/>nuevamente.</li> </ul> |
|----------------------------------------------------------------------------------------------------|---|----------------------------------------------------------------------------------------------------|
| Simed Portal web                                                                                                    |   |                                                                                                    |
| Bienvenido al Portal Web                                                                                               |   |                                                                                                    |
| Aquí podrás revisar las transacciones, liquidaciones y<br>facturación de los servicios contratados, entre otras cosas. | ( |                                                                                                    |
| ud más fácil.                                                                                                    |   | imed.c                                                                                                    |

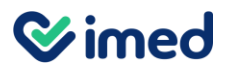

#### **Revisar facturas**

|                      |                |               |        |                |              | CUENTE                  |                          |                       |       |  |
|----------------------|----------------|---------------|--------|----------------|--------------|-------------------------|--------------------------|-----------------------|-------|--|
| Enlaces              |                |               |        |                |              |                         |                          |                       |       |  |
| Cuenta Corriente     | Facturas I-MED | Liquidaciones | Puntos | Factures ORDEN | Saldo Cierre | Liquidación de Facturas | Facturas a Financiadores | Transacciones ISWITCH |       |  |
| Datos Generales 🛛 🕈  |                | •••••         |        | •••••          |              |                         |                          | •••••                 | ••••• |  |
| R.U.T.               |                |               |        |                |              | Nom. Tit. Banco         |                          |                       |       |  |
| Rapón Social         |                |               |        |                |              | Banco                   |                          |                       |       |  |
| Dirección            |                |               |        |                |              | Número Cuenta           |                          |                       | - 1   |  |
|                      |                |               |        |                |              | Segmento                |                          |                       | - 1   |  |
| Región               |                |               |        |                |              |                         |                          |                       | - 1   |  |
| Contacto             |                |               |        |                |              |                         |                          |                       |       |  |
| Fono / Fax           |                |               |        |                |              |                         |                          |                       |       |  |
| eMail                |                |               |        |                |              |                         |                          |                       |       |  |
| Resumen de Liquidaci | ones           |               |        |                |              |                         |                          |                       |       |  |

- En esta pantalla encontrarás los **Datos Generales** con la información completa del prestador.
- En caso de tener contratado bono electrónico, encontrarás también los datos de la cuenta bancaria.

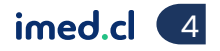

Tu salud r

#### Manual Portal de Autogestión

#### **Revisar facturas**

|                           |                | Cliente    |      |         |      |        |             |
|---------------------------|----------------|------------|------|---------|------|--------|-------------|
|                           |                | Ejercicio  | 2022 | ••••••  |      |        |             |
|                           |                |            |      |         |      |        |             |
| Tipo Documento            | Folio          | FechaVcto  |      | Total   | Sado | Estado | Detalle     |
| FACTURA LICENCIA MEDICA   | <u>1000387</u> | 31/12/2022 |      | 11.055  | 0    | Pagado | Ver Detalle |
| FACTURA MENSUAL           | <u>993661</u>  | 15/12/2022 |      | 331.450 | 0    | Pagado | Ver Detalle |
| FACTURA MENSUAL           | <u>983621</u>  | 15/11/2022 |      | 318.690 | 0    | Pagado | Ver Detalle |
| FACTURA MENSUAL           | <u>973406</u>  | 15/10/2022 |      | 315.539 | 0    | Pagado | Ver Detalle |
| FACTURA MENSUAL           | <u>963586</u>  | 15/09/2022 |      | 291.570 | 0    | Pagado | Ver Detalle |
| FACTURA MENSUAL           | <u>953846</u>  | 15/08/2022 |      | 273.594 | 0    | Pagado | Ver Detalle |
| FACTURA MENSUAL           | <u>944417</u>  | 15/07/2022 |      | 270.888 | 0    | Pagado | Ver Detalle |
| FACTURA MENSUAL           | <u>935001</u>  | 15/06/2022 |      | 267.554 | 0    | Pagado | Ver Detalle |
| FACTURA MENSUAL           | <u>925709</u>  | 15/05/2022 |      | 263.435 | 0    | Pagado | Ver Detalle |
| FACTURA MENSUAL           | <u>916470</u>  | 15/04/2022 |      | 259.762 | 0    | Pagado | Ver Detalle |
| FACTURA MENSUAL           | <u>907094</u>  | 15/03/2022 |      | 258.218 | 0    | Pagado | Ver Detalle |
| FACTURA MENSUAL           | <u>898010</u>  | 15/02/2022 |      | 255.544 | 0    | Pagado | Ver Detalle |
| FACTURA MENSUAL           | 888859         | 15/01/2022 |      | 253.735 | 0    | Pagado | Ver Detalle |
| FACTURA ORDEN COMISION TX | <u>1006755</u> | 31/12/2022 |      | 968.228 | 0    | Pagado | Ver Detalle |
| FACTURA ORDEN COMISION TX | <u>996105</u>  | 30/11/2022 |      | 899.269 | 0    | Pagado | Ver Detalle |
| FACTURA ORDEN COMISION TX | <u>985999</u>  | 31/10/2022 |      | 857.666 | 0    | Pagado | Ver Detalle |

- En **Facturas imed**, se encuentran las facturas emitidas por los siguientes conceptos:
  - Factura Mensual: Licencia de mantenimiento mensual del servicio contratado (Bono Electrónico y/o Licencia Médica).
  - Factura Licencias Médicas: Transacciones de licencias médicas.
  - Factura Orden Comisión TX: Transacciones de Bonos Fonasa (recordar que estas facturas no se pagan).

El campo Ejercicio corresponde al período facturado.

1.....

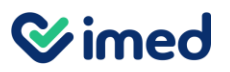

#### Revisión de liquidaciones

|          |                          |                        |                   | Liquidaciones                    |                |               |
|----------|--------------------------|------------------------|-------------------|----------------------------------|----------------|---------------|
|          |                          |                        |                   |                                  |                |               |
|          |                          | (Sector)               |                   |                                  |                |               |
|          |                          | Shense                 | 1411              |                                  |                |               |
|          |                          | bjercicio              | 2022              |                                  |                |               |
|          |                          | Mes                    | (Todos)           |                                  |                |               |
| <u>.</u> |                          | • • • • •              |                   |                                  |                |               |
|          | Tipo Liquidacion         | Felio                  | Fecha             | Total                            | Estado         | Fecha de Pago |
|          | LIQUIDACION UNICA        | 803563                 | 03/01/2022        | 297.726                          | Pagado         | 05/01/2022    |
|          | LIQUIDACION UNICA        | 805798                 | 10/01/2022        | 42.879                           | Pagado         | 12/01/2022    |
| 5        |                          |                        |                   |                                  |                |               |
| 1        |                          |                        |                   |                                  |                |               |
| 1        |                          |                        |                   |                                  |                |               |
| i.,      | El menú Liquidaciones    | informa los abon       | os realizados po  | r imed correspondientes a los    | aportes de Sec | guros         |
|          | Complementarios – Co     | aias de Compenso       | ación v Pasarela  | s de Paao.                       |                |               |
|          | Puodos filtrar por año o |                        | ,<br>articular    | 5                                |                |               |
|          |                          | porunnesenpo           |                   |                                  |                |               |
| 1        | Puedes hacer clic en el  | número de <b>Folio</b> | marcado en azu    | Il para ver el detalle de lo abo | nado.          |               |
|          | Cada miércoles imed e    | eiecuta el proceso     | deliquidación     | ransferencia de los aportes      | aue las compa  | ñías de       |
|          | seguros realizaron la se | mana anterior p        | ara ellos se cons | sidera el período móvil (vierpe  | s a sábado)    |               |
|          | seguros realizaronna se  |                        |                   |                                  |                |               |
| _        |                          |                        |                   |                                  |                |               |

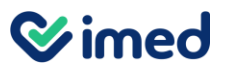

Revisión de liquidaciones

|                      | LIQUIDACION                                                           |                                                              |
|----------------------|-----------------------------------------------------------------------|--------------------------------------------------------------|
|                      |                                                                       |                                                              |
| IQUIDACION           |                                                                       | A                                                            |
| RUT                  |                                                                       |                                                              |
| Nombre               |                                                                       |                                                              |
| Fecha Liquidación    | 03/01/2022                                                            |                                                              |
| Fecha de Pago        | 05/01/2022                                                            |                                                              |
| Estado               | Pagado                                                                |                                                              |
| Total \$             | 297.726                                                               |                                                              |
| ABONOS               |                                                                       | ~                                                            |
| Tipos de Abonos      |                                                                       | Monto                                                        |
| TRANSACCIONES CON SE | GUROS                                                                 | 133.677                                                      |
|                      |                                                                       | 133.6//                                                      |
|                      | <ul> <li>Al hacer clic en el Folio marcado el<br/>abonado.</li> </ul> | n azul, entrarás a esta pantalla que despliega el detalle de |
|                      | Fecha de Liquidación corresponde                                      | e a la fecha del proceso.                                    |
|                      | Fecha de Pago corresponde a la fe prestador.                          | cha en que se efectuó la transferencia a la cuenta bancari   |

Tu salud más fácil.

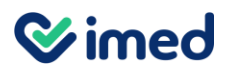

Revisión de liquidaciones

|      | Resumen de Transacciones por Prestador                                                                           |                                      |                                 |                      |                  |                     |  |  |  |  |
|------|----------------------------------------------------------------------------------------------------|--------------------------------------|---------------------------------|----------------------|------------------|---------------------|--|--|--|--|
|      | Rut Prestador                                                                                                    | Nombre Prestador                     | Valor Tota                      | Aporte Financiador   | Aporte Seguro    | Copago Beneficiario |  |  |  |  |
| 17   |                                                                                                    |                                      | 596.20                          | 402.064              | 133.677          | 60.459              |  |  |  |  |
|      | Al hacer clic en el Monto total del detalle de la liquidación, el sistema muestra el total de bonos con aportes. |                                      |                                 |                      |                  |                     |  |  |  |  |
|      |                                                                                                    |                                      |                                 |                      |                  |                     |  |  |  |  |
|      | Valor Tota                                                                                                    | l: Total de prestaciones ve          | ndidas                          |                      |                  |                     |  |  |  |  |
|      | Aporte Fine                                                                                                    | anciador: Aporte total oto           | gado por Fonasa e Isapres (to   | tal bonificado)      |                  |                     |  |  |  |  |
| - 14 | Aporte Seg                                                                                                    | <b>guro</b> : Aporte total otorgade  | por todas las compañías de s    | eguro (total bonific | ado)             |                     |  |  |  |  |
|      | Copago Be                                                                                                    | e <b>neficiario</b> : Monto total pa | jado por los pacientes          |                      |                  |                     |  |  |  |  |
|      | Al hacer cl                                                                                                    | ic en <b>Aporte Seguro</b> se de     | plegará el detalle de las bonif | icaciones de los seg | guros complement | arios.              |  |  |  |  |

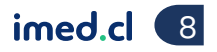

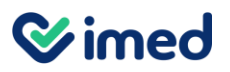

Revisión de liquidaciones

| - |             |                    |               |                                  |          |                  |            |           |
|---|-------------|--------------------|---------------|----------------------------------|----------|------------------|------------|-----------|
|   | Valor Total | Aporte Financiador | Aporte Seguro | Copago Beneficiario Nombre Lugar | CodLugar | Rut Beneficiario | Rut Cajero | TipoDocur |
|   | 92.565      | 0                  | Q             |                                  |          |                  |            | LIQUIDAC  |
|   | 184.418     | 0                  | 147.534       |                                  |          |                  |            | LIQUIDAC  |
|   | 250.018     | 76.907             | 86.556        |                                  |          |                  |            | LIQUIDAC  |

Al entrar al Detalle de Transacciones Liquidadas, podras revisar las Transacciones con Seguros, donde estara la liquidación de los bonos electrónicos con aporte de seguros complementarios con todas las bonificaciones que se aplicaron.

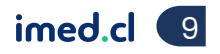

#### Liquidación créditos cajas de compensación

| LIQUIDACION                |            |               |                   |  |  |  |
|----------------------------|------------|---------------|-------------------|--|--|--|
|                            |            |               |                   |  |  |  |
| LIQUIDACION                |            |               |                   |  |  |  |
| RUT                        |            | Pagado a      |                   |  |  |  |
| Nombre                     |            | Banco         |                   |  |  |  |
|                            |            | Número Cuenta |                   |  |  |  |
| Fecha Liquidación          | 03/01/2022 |               |                   |  |  |  |
| Fecha de Pago              | 05/01/2022 |               |                   |  |  |  |
| Estado                     | Pagado     |               |                   |  |  |  |
| Total \$                   | 99.687.438 |               |                   |  |  |  |
| ABONOS                     |            |               |                   |  |  |  |
| Tipos de Abonos            |            |               | Monto             |  |  |  |
| TRANSACCIONES CON SEGUROS  |            |               | <u>99.089.082</u> |  |  |  |
| TRANSACCIONES CON TARJETAS |            |               | <u>592.199</u>    |  |  |  |

Liquidaciones, el ítem **Transacciones con Tarjetas**, lo que corresponde a los montos financiados con créditos de las cajas de compensación.

#### Liquidación créditos cajas de compensación

|                     |                       |                            |            |                     | Comisión Emisor | Comisión                 | imed              | Costo Transa  | scción            | Mon         |
|---------------------|-----------------------|----------------------------|------------|---------------------|-----------------|--------------------------|-------------------|---------------|-------------------|-------------|
|                     |                       |                            |            |                     | 13.074          |                          | 5.083             |               | 0                 |             |
|                     |                       |                            |            |                     | 13.074          |                          | 5.083             |               | 0                 |             |
| /er Detaile de Trar | nsacciones Liquidadas |                            |            |                     |                 |                          |                   |               |                   |             |
| ið lít              |                       |                            | π          | ANSACCIONES CON TAR | JETAS LIQUIDA   | CION                     |                   |               |                   |             |
| •••••               | ••••••                |                            |            |                     | •••••           |                          |                   | •••••         |                   |             |
|                     | lume                  | Codes huitch But Tindar    | Anticación | Contras Competito   | Mente           | Custor Resources Emilion | Compilie Emission | Complete Imad | Costo Transacción | Monto Danad |
| 2400-2              | Logar                 | 7 Codigo Iswitch Pat Halar | IMED       | cougo comercio      | 104.057         | 5 Transaction anotheria  | 2.004             | 1 202         | Cotto Mansacción  | 140.16      |
| 2400-2              |                       |                            | IMED       |                     | 1 208           | 1 Transaction sombada    | 24                | 10            | 0                 | 117         |
| 2400-2              | s                     | a                          | IMED       |                     | 51,250          | 6 Transaction aprobada   | 1.098             | 427           | 0                 | 49.73       |
| 2400-2              |                       |                            | IMED       |                     | 44.101          | 3 Transaccion aprobada   | 945               | 367           | 0                 | 42.78       |
| 2400-2              |                       | a                          | IMED       |                     | 67.539          | 6 Transaccion aprobada   | 1,447             | 563           | 0                 | 65.53       |
| 2400-2              |                       |                            | IMED       |                     | 11.816          | 6 Transaccion aprobada.  | 253               | 98            | 0                 | 11.46       |
| 2400-2              |                       | a i                        | IMED       |                     | 54,183          | 6 Transaccion aprobada.  | 1,161             | 451           | 0                 | 52.57       |
| 2400-2              |                       | a                          | IMED       |                     | 76.620          | 3 Transaccion aprobada.  | 1.641             | 638           | 0                 | 74,34       |
| 2400-2              |                       | a                          | IMED       |                     | 6.450           | 3 Transaccion aprobada.  | 138               | 54            | 0                 | 6.268       |
| 2400-2              |                       | a                          | IMED       |                     | 14.010          | 1 Transaccion aprobada.  | 300               | 117           | 0                 | 13.591      |
| 2400-2              |                       | a                          | IMED       |                     | 82.697          | 6 Transaccion aprobada.  | 1,771             | 689           | 0                 | 80.237      |
| 2400-2              | roura 1               | 1                          | IMED       |                     | \$6.000         | 6 Transaccion aprobada.  | 1.200             | 465           | 0                 | \$4.334     |
| 4                   |                       |                            |            |                     |                 |                          |                   |               |                   |             |

#### Liquidación créditos cajas de compensación

| TRANSACCIONES CON TARJETAS LIQUIDACION |                  |                 |               |                   |              |  |  |  |  |
|----------------------------------------|------------------|-----------------|---------------|-------------------|--------------|--|--|--|--|
| Resumen de Transacciones por Prestador |                  |                 |               |                   |              |  |  |  |  |
| Rut Prestador                          | Nombre Prestador | Comisión Emisor | Comisión Imed | Costo Transacción | Monto Pagado |  |  |  |  |
| 8                                      |                  | 13.074          | 5.083         | 0                 | 502.199      |  |  |  |  |
| 1                                      |                  | 13.074          | 5.083         | 0                 | \$92.199     |  |  |  |  |

/er Detaile de Transacciones Liquidadas

| 10.    |          |                     |            | TR         | ANSACCIONES CON TAR | JETAS LIQUIDA | CION                    |                 |               |                   |                      |
|--------|----------|---------------------|------------|------------|---------------------|---------------|-------------------------|-----------------|---------------|-------------------|----------------------|
|        |          |                     |            |            |                     |               | ••                      |                 |               |                   |                      |
| 1000   | 10102500 |                     |            |            |                     | •••••         |                         |                 |               |                   | pace-construction of |
| nte    | Lugar    | Fe Código Iswitch R | ut Titular | Aplicación | Codigo Comercio     | Monto         | Cuotas Respuesta Emisor | Comisión Emisor | Comisión Imed | Costo Transacción | Monto Pagado         |
| 2400-2 |          | 27                  |            | IMED       |                     | 144.457       | 5 Transaccion aprobada. | 3.094           | 1.203         | 0                 | 140.169              |
| 2400-2 |          | 27                  |            | IMED       |                     | 1,208         | 3 Transaccion aprobada. | 26              | 10            | 0                 | 1,172                |
| 2400-2 |          | 27                  |            | IMED       |                     | 51.256        | 6 Transaccion aprobada. | 1.098           | 427           | 0                 | 49.731               |
| 2400-2 |          | 27                  |            | INIED      |                     | 44.101        | 3 Transaccion aprobada. | 945             | 367           | 0                 | 42,789               |
| 2400-2 |          | 28                  |            | IMED       |                     | 67.539        | 6 Transaccion aprobada  | 1.447           | 563           | 0                 | 65.530               |
| 2400-2 |          | 24                  |            | IMED       |                     | 11,816        | 6 Transaccion aprobada. | 253             | 98            | 0                 | 11,464               |
| 2400-2 |          | 28                  |            | IMED       |                     | 54,183        | 6 Transaccion aprobada. | 1.161           | 451           | 0                 | 52.571               |
| 2400-2 |          | 29                  |            | IMED       |                     | 76.620        | 3 Transaccion aprobada. | 1.641           | 638           | 0                 | 74,341               |
| 2400-2 |          | 30                  |            | IMED       |                     | 6.460         | 3 Transaccion aprobada. | 138             | 54            | 0                 | 6.268                |
| 2400-2 |          | 30                  |            | IMED       |                     | 14.010        | 1 Transaccion aprobada  | 300             | 117           | 0                 | 13.593               |
| 2400-2 |          | 30                  |            | IMED       |                     | 82.697        | 6 Transaccion aprobada. | 1,771           | 689           | 0                 | 80.237               |
| 2400-2 | 1 YOUTH  | 31                  |            | IMED       |                     | \$6.000       | 6 Transaccion aprobada. | 1.200           | 465           | 0                 | \$4,354              |
| 4      |          |                     |            |            |                     |               |                         |                 |               |                   | 1                    |

En Ver Detalle de Transacciones Liquidadas podrás revisar:

- Monto: monto financiado con el crédito.
- **Cuotas**: cantidad de cuotas pactadas por el beneficiario.
- **Respuesta Emisor**: valida que la transacción fue aprobada.

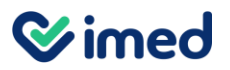

#### Reporte bono electrónico

|   | ••••••                                        |                                                                                                    |                        |
|---|-----------------------------------------------|----------------------------------------------------------------------------------------------------|------------------------|
| Ç | Detalle Movimientos MI CUENTA Reportes Pre    | tador Ayuda !                                                                                                 |                        |
|   | Arancel Interfaz                              | CLIENTE                                                                                                    | El menú <b>Detalle</b> |
|   | Planilla Arancel Interfaz en IMed             |                                                                                                    | Movimientos            |
|   | Bonos Emitidos                                | CLIENTE                                                                                                    | permite extraer un     |
| E | Bonos Anulados por Cajero                     |                                                                                                    | reporte completo de:   |
|   | Bonos Emitidos por Prestacion                 | nes Puntos Facturas ORDEN Saldo Cierre Liquidación de Facturas Facturas a Financiadores Transacciones ISWITCH | Bonos emitidos         |
| C | Bonos FONASA                                  |                                                                                                    | Bonos por cajero       |
|   | Bonos Inhabilitados de Pago                   | Nom. Tit. Banco                                                                                               |                        |
|   | Bonos Mensuales                               | Banco Número Cuenta                                                                                           | Bonos Fonasa           |
|   | Bonos Pago Excedentes - Cta Cte - Conv Emp    | Segmento                                                                                                    | Licencia médica        |
|   | Bonos Plan Cerrado                            |                                                                                                    | electrónicas           |
|   | Bonos por Mail                                |                                                                                                    | En otros informes.     |
|   | Bonos Vendidos por Cajero                     |                                                                                                    |                        |
|   | Cantidades por Periodo                        |                                                                                                    |                        |
|   | Detalle por Periodo con Liquidacion Multicias | + 6 Ano Mes Monto Liquidado Zona                                                                              |                        |
|   | Detalle por Periodo con Liquidacion           | 2008         05         60141         8           2008         06         141468         12                   |                        |
|   | Detalle por Periodo                           | 2008 07 70557 <u>8</u><br>2008 08 84177 8                                                                     |                        |
|   | Informe de Recaudacion                        | 2008 09 165005 11<br>2008 09 165005 11                                                                        |                        |
|   | Resumen Periodo por Financiador y Cajero      |                                                                                                    |                        |
|   | Seguro Complementario                         | Monto                                                                                                    |                        |
|   | Bonos Internet                                | 2009 02 199434 <u>13</u>                                                                                      |                        |
|   |                                               | 3 ■ Liquidaciones 2009 03 233359 14                                                                           |                        |
|   | Bonos Medpay                                  | 2009 04 288643 <u>17</u><br>2009 05 269663 14                                                                 |                        |
|   | Bonos Urgencia                                |                                                                                                    |                        |
|   | Bono Urgencia                                 | 2 2009 07 256418 <u>4</u><br>2009 08 362340 5                                                                 | imed.cl 13             |

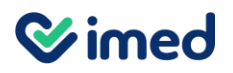

#### Reporte bono electrónico

| X                             | Detalle de Bonos Emitidos con Liquidacion                                                                                                    |                          |
|-------------------------------|----------------------------------------------------------------------------------------------------|--------------------------|
| existen registros             |                                                                                                    |                          |
|                               | Prestador ** Lugar Financiador Fecha Desde * 13/01/2023 Fecha Hasta * 13/01/2023                                                                                                    |                          |
| Detalle de Bonos Emitidos cor | n Liquidacion                                                                                                    | -                        |
| Folio Bono Fecha Emision      | Estado Bono Num Liquidacion Ultimo Movimiento financiador Valor Total Aporte Financiador Aporte Seguro Copago Beneficiario Compañia Seguro                                                                                                    | rutconvenio codlugar Noi |
|                               | <ul> <li>En el submenú Detalles de Bonos Emitidos con Liquidación podrás revisar el Folio del<br/>Bono, Fecha Emisión, Valores, Aporte seguro (compañías de seguros), etc. Esta opción<br/>también permite extraer un reporte en Excel.</li> </ul> |                          |
|                               | Para extraer el reporte completo ingresa la información solicitada en los campos:                                                                                                    |                          |
|                               | Rut                                                                                                    |                          |
|                               | Lugar: corresponde al convenio                                                                                                    |                          |
|                               | Periodo consultado: desde/hasta                                                                                                    |                          |
|                               | Para extraer la información a Excel selecciona el ícono que se encuentra en la parte superior izquierda de la pantalla.                                                                                                    |                          |
| Tu salud más fácil.           |                                                                                                    | imed cl 14               |

#### Reporte licencia médica electrónica

| MI CUENTA  | Reportes Prestador | Transacciones LME              | Ayuda !                                                                                                    |  |  |
|------------|--------------------|--------------------------------|----------------------------------------------------------------------------------------------------|--|--|
|            |                    | 1- Cantidad de LMI             | E Facturadas por Prestador                                                                                                    |  |  |
| Portal web |                    |                                | 2- Emision de LME por Prestador                                                                                                    |  |  |
|            |                    | 3- Cantidad de LMI             | E por Profesional                                                                                                    |  |  |
|            |                    | 4- Cantidad de LMI             | E por Lugar de Atencion                                                                                                    |  |  |
|            |                    | 5- Cantidad de LMI             | E FONASA Facturadas por F                                                                                                    |  |  |
|            |                    | 6- Medicos Tratant             | es LME                                                                                                    |  |  |
|            | o MI CUENTA        | o MI CUENTA Reportes Prestador | o       MI CUENTA       Reportes Prestador       Transacciones LME         al web       1- Cantidad de LME       2- Emision de LME         3- Cantidad de LME       3- Cantidad de LME         4- Cantidad de LME       5- Cantidad de LME         5- Cantidad de LME       6- Medicos Tratant |  |  |

#### **Bienvenido al Portal Web**

Aquí podrás revisar las transacciones, liquidaciones y facturación de los servicios contratados, entre otras cosas.

En Transacciones LME encuentras distintos criterios para extraer reportes de Licencias médicas emitidas:

- Cantidad de Licencias Médicas (LME) Facturadas por Prestador: En esta opción obtienes todas las licencias facturadas en un periodo seleccionado.
- Emisión de Licencias Médicas (LME) por Prestador: En esta sección obtienes todas las licencias emitidas en un periodo seleccionado.
- Cantidad de Licencias Médicas (LME) por Profesional: Aquí puedes revisar la cantidad de licencias emitidas de los profesionales registrados por el prestador.
- Cantidad de Licencias Médicas (LME) por Lugar de Atención: Aquí revisas la cantidad de licencias emitidas desde el lugar de atención asignado por imed al prestador.
- Cantidad de Licencias Médicas (LME) FONASA Facturadas: En esta sección revisa la cantidad de licencias emitidas y el detalle de las licencias. Para obtener la información debe seleccionar la fecha de búsqueda.

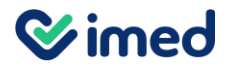

#### Reporte licencia médica electrónica

|                 |                |                           |                |                    |               |           |             |                     |                 | 6  |
|-----------------|----------------|---------------------------|----------------|--------------------|---------------|-----------|-------------|---------------------|-----------------|----|
|                 |                |                           |                |                    |               |           |             |                     |                 |    |
| Rut Profesional | Tipo Prestador | Especialidad              | RUT Financiado | Nombre Financiador | Rut Prestador | Prestador | Adscrito    | Codigo Lugar Presta | Lugar Prestador | Ti |
|                 |                |                           |                |                    |               |           |             |                     |                 | Г  |
| }               | MÉDICO         | CIRUGÍA GENERAL           | 1              | FONASA             | Î             |           | SI Adscrito |                     |                 | 0  |
| 1               | MÉDICO         | OBSTETRICIA Y GINECOLOGÍA |                | FONASA             |               |           | SI Adscrito |                     |                 | 0  |
| :               | MÉDICO         | CIRUGÍA GENERAL           |                | FONASA             |               |           | SI Adscrito |                     | _               | 0  |
| \$              | MÉDICO         | MEDICINA GENERAL          |                | FONASA             |               |           | SI Adscrito |                     | † –             | 0  |
| )               | MÉDICO         | CIRUGÍA GENERAL           | -              | FONASA             |               |           | SI Adscrito |                     | † –             | 0  |
|                 | Lifeiree       |                           |                |                    |               |           |             |                     |                 |    |

Para obtener el detalle de las transacciones de licencias médicas selecciona el total que necesites revisar:

Si Adscrito - No Adscrito (número destacado en azul)

- Una vez que se despliega la información podrás revisar todas las licencias emitidas. Al final de la página podrás ver una columna en la que se indica el Tipo de Validación usada:
  - O: Corresponde a Emisión Presencial.
  - l: Corresponde a Emisión Remota con clave única.
  - 2: Corresponde a Emisión Remota con clave simple.

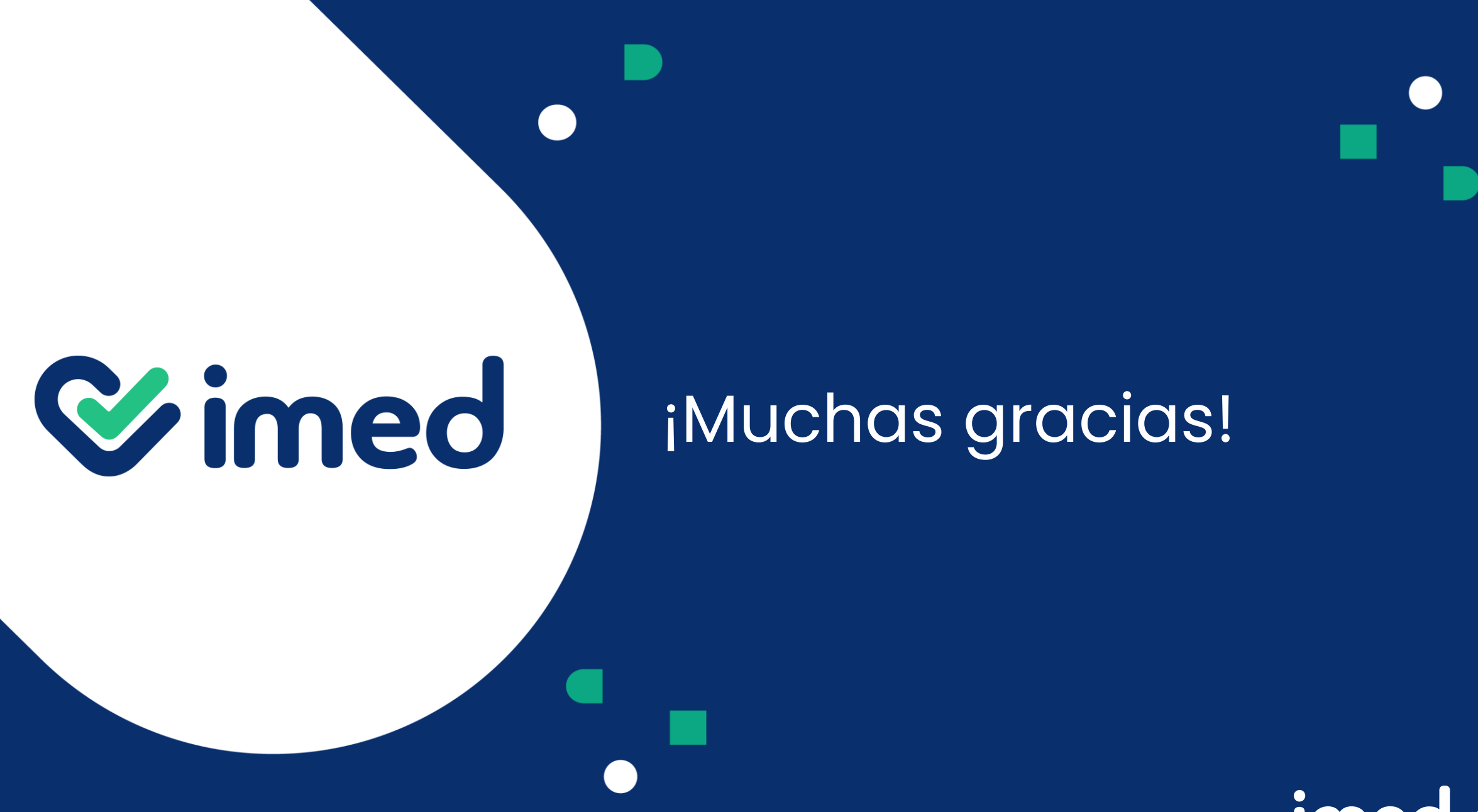

Tu salud más fácil

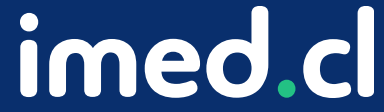